附件1

# 一表通平台操作手册

#### 一、移动端一如何查看个人数据中心:

1.打开企业微信→点击【工作台】→点击【智慧校园门户】→推荐服务里
 →点击【一表通平台(移动端)】进入→点击该应用进入查看使用,右侧的
 表单列表自动延伸展示,可使用按键最小化该列表,也可点击该列表内容
 切换显示表单。

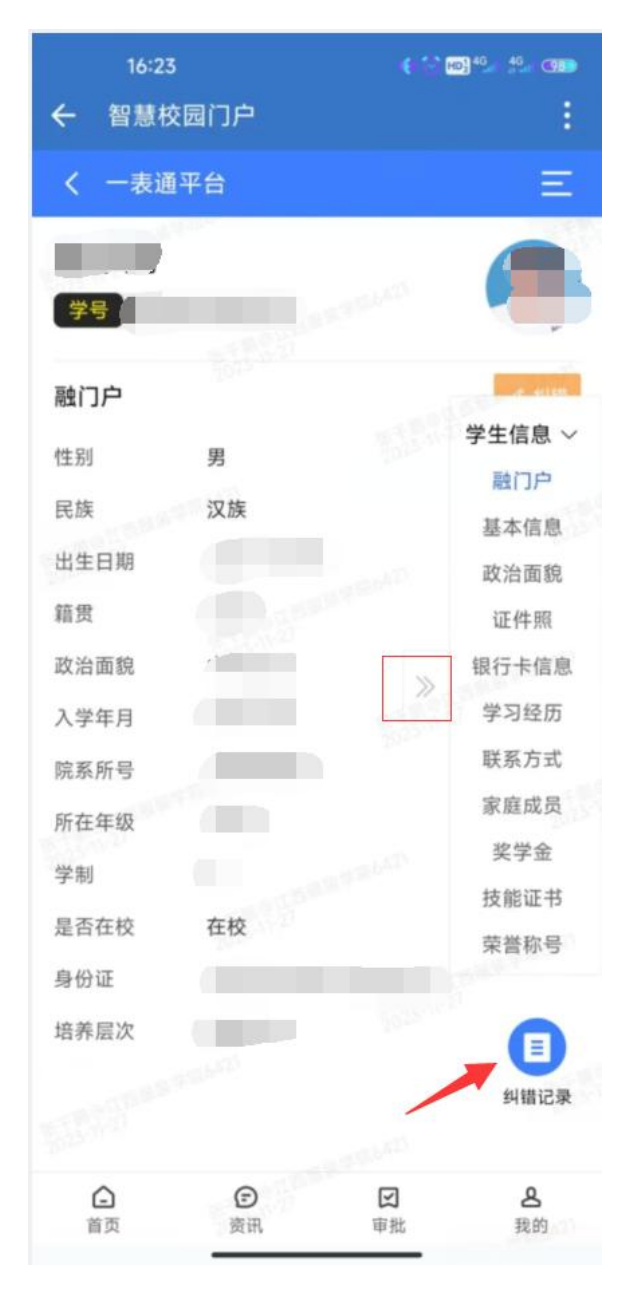

二、移动端一如何填报和纠错信息:

1.打开企业微信→点击【工作台】→点击【智慧校园门户】→推荐服务里
 →点击【一表通平台(移动端)】进入→点击【智能填报】打开填报页面进
 行数据内容填写提交,可点击【纠错】按钮进行纠错业务提交操作。

| < 一表通数据分析        | Ξ                                | < 智能填振                      |    | く 一表通                   | 數据分析                                      | Ξ      | <            | 纠错              |
|------------------|----------------------------------|-----------------------------|----|-------------------------|-------------------------------------------|--------|--------------|-----------------|
| 陈东生<br>120140037 | 0                                | 申请标题                        |    | <b>陈东生</b>              | 140037                                    | 1      | 纠错信息<br>纠正字段 | 部门-健泰默认自带       |
| 测试a测试前端页面展示效果 🕕  | ∠ 30篇<br>教师数据 >                  | 自动回显                        |    | <b>测试001</b><br>部门-建表默证 | 人白默认岗位                                    |        |              | 默认岗位            |
| · . · .          | 现试a观试前…<br>                      | 教学课程信息                      |    | 上传文件<br>创建时间            | /prod-apiundefined<br>2023-05-30 09:39:53 | L<br>L | 新值           | · 清输入<br>- 纠甾理由 |
|                  | 教学课程<br>測试教学                     | 序号 学年                       | 操作 | 姓名<br>12312321          | 五千多                                       | 2      |              |                 |
| + Kironar        | 老师出左<br>至今に見<br>通讯信息 ~<br>通讯信息数据 | 新先校团队                       |    | 数据状态                    | 2                                         | Z      | 佐证文件         |                 |
|                  | 校园卡信息<br>图书借阅<br>银行卡信息           | + 102ba                     |    |                         |                                           |        |              |                 |
|                  |                                  | 选择岗位                        |    |                         |                                           |        |              |                 |
|                  |                                  | 选择意见 点击选择意见<br>处理意见 请输入处理意见 |    |                         |                                           |        |              |                 |
|                  |                                  | 提交                          |    |                         |                                           |        |              | 提交              |

注:为保证数据质量,每次只能对单个字段进行纠错。相关信息修改后请前往【智慧校园门户】的PC端【数据中心】=》查看【学生电子档案】。 使用一表通平台时,如遇问题,可在企业微信留言联系曾玉红老师。

| 3 智慧校园门户            | 首页                        | 办事大厅 | 业务系统 | 资讯中心 | 审批中心     | 数据中心 | • |
|---------------------|---------------------------|------|------|------|----------|------|---|
|                     |                           |      |      |      |          |      |   |
| 数据中心<br>DATA CENTER | )<br>11 <del>001.00</del> |      |      |      |          |      |   |
|                     |                           |      |      |      | 11001.00 |      |   |
| 学生数据                |                           |      |      |      |          |      |   |
| 学生电子档案 …            |                           |      |      |      |          |      |   |

|                           |            | と           | 学生电子               | 子档案                                      |                                       |       |
|---------------------------|------------|-------------|--------------------|------------------------------------------|---------------------------------------|-------|
| 在校生                       | 个人基本(      | 言息          |                    |                                          |                                       |       |
| 学号                        |            | 班级          |                    | 院系                                       |                                       |       |
| 姓名                        |            | 层次          | <u> </u>           | 学制                                       |                                       |       |
| 专业                        |            | 性别          |                    | 民族                                       |                                       | Aprel |
| 学校宿舍                      |            | 家庭地址        |                    |                                          |                                       |       |
| 籍贯                        |            | 出生年月        |                    | 入学时间                                     | T                                     | Ī     |
| 政治面貌                      |            | 加入时间        |                    | 健康状况                                     |                                       |       |
| 身份证号                      |            |             |                    | 所属银行                                     | 中国建设银行                                |       |
| 开户人姓名                     |            | 开户人身份证<br>号 |                    | 开户支行                                     |                                       |       |
| 银行卡号                      | -          |             |                    |                                          | · · · · · · · · · · · · · · · · · · · |       |
| 家庭成                       | 员信息        | - 85        |                    |                                          |                                       |       |
| 关系                        | 家长姓名       | 政治面貌        | 工作单位               | 家长胆条                                     | 宏长联系电话                                | 备注    |
|                           |            |             | _                  |                                          |                                       | 12    |
|                           |            |             |                    |                                          |                                       |       |
| 联系方法                      | 式          | 224 2       |                    | (č. )                                    | 24                                    | 4-    |
| 联系电话                      |            | 微信号         |                    | QQ号码                                     | 7                                     |       |
| 电子邮箱                      | C.         | 紧急联系人电<br>话 |                    | 紧急联系人姓名                                  |                                       |       |
| 学习经                       | 历(从小       | 学开始写)       |                    | 21                                       |                                       | *:    |
| 学习经历类<br>型                | 学习开始时<br>间 | 学习结束时间      | 学校名称               | 证明人                                      |                                       | Ĩ     |
| <br>小学学习经                 | 2007-09-01 | 2013-06-01  |                    |                                          | -                                     |       |
| 初中学习经                     | 2013-09-01 | 2016-06-01  |                    | ·                                        | -                                     |       |
| <u></u>                   | 2016-09-01 |             |                    |                                          |                                       |       |
| 历1<br>牧征桂ン                |            | 2020-06-01  |                    |                                          |                                       |       |
| 天芯頂(                      | 地址         | 1012 5 15   | 1710-34 ()         | 1072 1 15                                | 47.5                                  | 1     |
| <b>获兴时间</b><br>2022-12-01 | 关则级别       | 关坝名称        | 观友 甲位              | 关坝主称                                     | 首注                                    |       |
| 2022 12 01                | 校级         | 校奖学金        | 江西服装学院             | 校三等奖学金                                   |                                       |       |
| 2022-04-01                | 校级         | 优秀共青团干部     | 共青团江西服装<br>学院委员会   |                                          |                                       |       |
| 2021-05-01                | 校级         | 优秀共青团员      | 共青团江西服装<br>学院委员会   |                                          |                                       |       |
| 2020-11-01                | 校级         | 演讲比赛        | 江西服装学院大<br>数据学院委员会 | 2020-2021学年<br>"学习十九属五<br>中全会精神"演<br>讲比赛 |                                       |       |
|                           |            |             |                    |                                          |                                       |       |
| 技能证                       | 序          |             |                    |                                          |                                       |       |
| 证书名称                      | 证书级别       | 获证时间        | 颁发单位               | 获证全称                                     | 专业/任教学科                               |       |
| 英语四级                      | 国家级        | 2023-06-06  | 教育部教育考试<br>院       |                                          |                                       |       |
| 学生论》                      | Σ<br>Σ     |             |                    | *                                        |                                       |       |
| 论文题目                      | 刊物名称       | 发表时间        | 刊物级别               | 身份                                       | 原文链接                                  | 备注    |
| CS                        | CS         | 2023-10-26  | 一般刊物               | 独撰                                       | cs                                    |       |

# 三、移动端一如何查看纠错记录:

1.打开企业微信→点击【工作台】→点击【智慧校园门户】→推荐服务里
 →点击【一表通平台(移动端)】进入→点击右下角【纠错记录】按钮,可
 打开纠错列表界面,查看正在进行审核的纠错记录,以及已完成审核的记录信息详情。

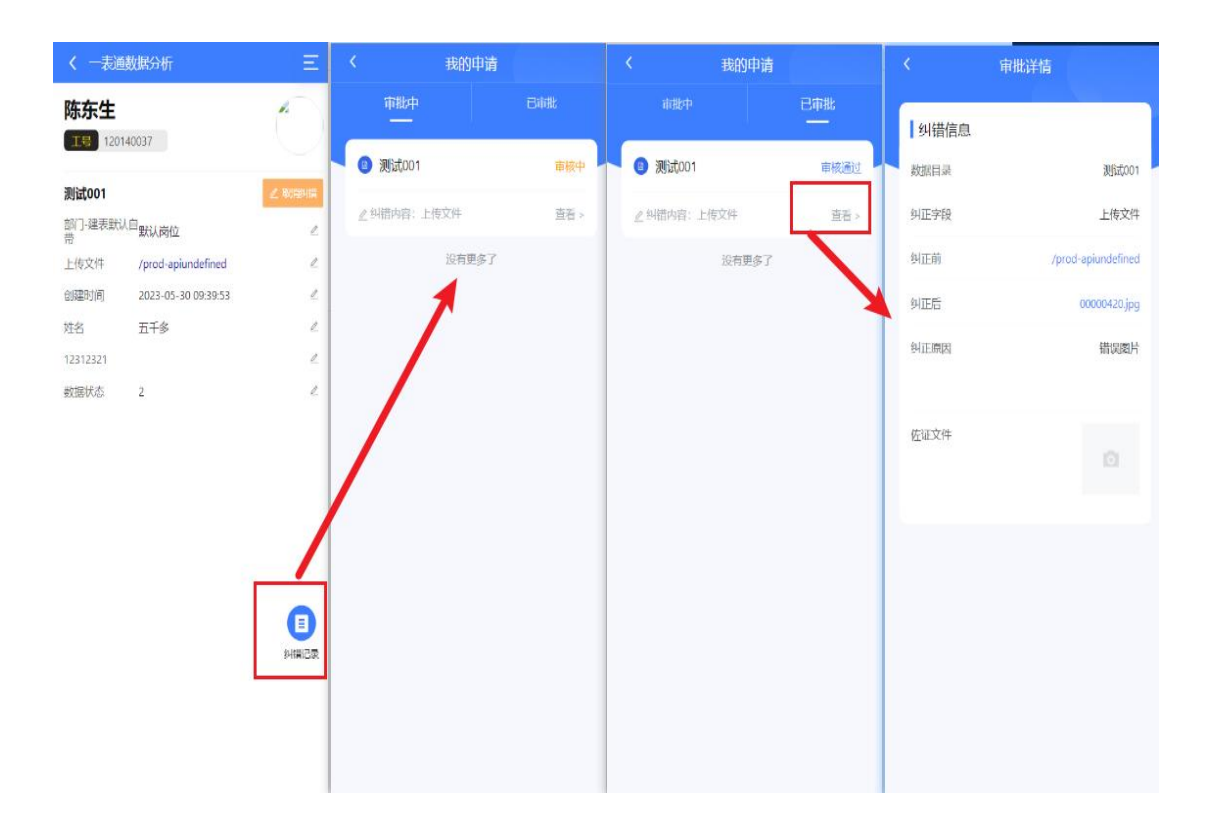

# 四、PC端一如何查看个人数据中心:

进入智慧校园门户后→首页点击【一表通平台】→进入应用。

| —表ii<br>—表ii<br>—表ii<br>* * * | <b>通平台</b><br>浴<br>★ ★ ★ 吩 |                |        |    |      |   |
|-------------------------------|----------------------------|----------------|--------|----|------|---|
| 用户信息 我的申诉                     | <b>主</b><br>月              |                |        |    |      |   |
| <b>学生信息 ~</b><br>基本信息<br>政治面貌 | 学号                         |                | 姓名     |    | 照片   |   |
| 证件照<br>银行卡信息                  | 身份证件号                      |                | 性别     | 男  | 出生日期 |   |
| 联系方式                          | 国籍                         | 中国             | 民族     | 汉族 | 入学年月 |   |
| 変項信息                          | 所在班级                       |                | 所在班号   |    | 所在年级 |   |
| 子·习经历<br>住宿信息                 | 院系所号                       |                | 培养层次   |    | 学制   |   |
| 成绩信息                          | 学生当前状态码                    |                | 是否在校   |    | 学生分类 |   |
|                               | 国标专业代码                     |                | 校内专业代码 |    | 专业名称 | - |
|                               | 健康状況                       |                | 录取号    |    | 学籍状态 |   |
|                               | 部门                         |                |        |    |      |   |
|                               | 1 基本信息页                    | 面仅作为展示,纠错请前往其他 | 页面     |    |      |   |

五、PC端一如何填报和纠错信息:

进入智慧校园门户后→常用导航点击【一表通平台】进入应用→点击【纠 错】或【智能填报】打开填报页面进行数据内容填写提交,可点击纠错按 钮进行纠错业务提交操作。

| <b>₽₹</b><br>  | 通平台<br><sup>评台</sup><br>★ ★ ★ 吩 |               | -       |      | ★ 点击收藏 |
|----------------|---------------------------------|---------------|---------|------|--------|
| 用户信息 我的吗<br>   | 睛                               |               |         |      |        |
| 学生信息 ~<br>基本信息 | 政治面貌                            |               |         |      | 纠错     |
| 政治面貌           | 学号                              |               | 学院名称    | 政治面貌 |        |
| 银行卡信息<br>联系方式  | 所在支部                            |               | 入党时间    | 转正时间 |        |
| 家庭成员<br>奖项信息   | 1 一表通还在调试                       | 阶段,预计下周正式上线。各 | 位同学敬请期待 |      |        |
| 学习经历<br>住宿信息   |                                 |               |         |      |        |
| 成绩信息           |                                 |               |         |      |        |

注:为保证数据质量,每次只能对单个字段进行纠错。相关信息修改后请

前往【数据中心】=》查看【学生电子档案】。使用一表通平台时,如遇问题,可在企业微信留言联系曾玉红老师。

# 六、PC 端一如何查看纠错记录:

用户信息 我的申请

进入智慧校园门户后→常用导航点击【一表通平台】进入应用→点击【我 的申请】按钮,可打开纠错列表界面,查看正在进行审核的纠错记录,以 及已完成审核的记录信息详情。

| 目录 | 名称 |      | 提交时间   | <b></b> | 状态     | 请选择                 | ~ Q 查询 | こ 重置 |
|----|----|------|--------|---------|--------|---------------------|--------|------|
|    | 序号 | 目录名称 | 字段名称   | 修改前     | 修改后    | 提交时间                | 状态     | 操作   |
|    | 1  | 学习经历 | 学习经历类型 | 初中学习经历1 | 初中     | 2023-06-02 12:14:11 | 审核通过   | 详情   |
|    | 2  | 学习经历 | 学习经历类型 | 小学学习经历1 | 小学学习经历 | 2023-06-02 12:12:41 | 审核通过   | 详情   |

### 七、PC端一班主任查看本班学生电子档案信息:

进入智慧校园门户后→首页点击【一表通平台】→进入应用,点击【查看 学生数据】。

| <ul><li>⑦ 智慧</li></ul> | 意校园门户        |          | 首页    | 办事大厅  | 业务系统  | 资讯中心       | 审批中心 数据中心   | <b>(</b> ) #3                            | Est 🔹       |
|------------------------|--------------|----------|-------|-------|-------|------------|-------------|------------------------------------------|-------------|
|                        |              | (门户 基本信息 | 家属信息  |       |       |            |             |                                          |             |
|                        |              | 性别       | 女     |       | 民族    | 汉族         | 出生日期        |                                          |             |
|                        |              | 政治面貌     |       |       | 籍贯    |            | 入校日期        |                                          |             |
| 姓名:                    | 职工号:         | 身份证件号    |       |       |       |            |             |                                          |             |
| 职位:默认岗位                | 手机号:         |          |       |       |       |            |             |                                          |             |
| 状态:在职                  | 上级: <b>无</b> |          |       |       |       |            |             |                                          |             |
| 所属高阶]:                 |              |          |       |       |       |            |             |                                          |             |
| 邮箱:                    | 我的消息(256)    |          |       |       | 点击进入  | 、"一表通平台">> |             |                                          |             |
|                        | a<br>★ 唠     | 首        | 页 办事大 | :厅 业务 | 《统 资讯 | 中心 审批中心    | >> 数据中心 ★ 点 | <ul> <li>第五红 マ</li> <li>(市收蔵)</li> </ul> |             |
| 用户信息 我的纠错              | 我的申请         |          |       |       |       |            |             |                                          |             |
| 教师信息 ~ 【 ]             | 融门户          |          |       |       |       |            |             | 纠错                                       | ○<br>查看学生数据 |

| 3 智慧校园门户           | 首页 办事              | 事大厅 业务系统 资讯中心     | 审批中心 数         | 据中心        |
|--------------------|--------------------|-------------------|----------------|------------|
| -                  |                    |                   |                |            |
|                    |                    |                   |                | ★ 点击收藏     |
| ★ ★ ★ ★ ★ 5分       |                    |                   |                |            |
|                    |                    |                   |                |            |
|                    |                    |                   |                |            |
| 学生信息 ~             | 用户账号 支持学号/工号查询 用户始 | 洛 通过用户姓名查询,支持模糊查询 |                |            |
| 基本信息               |                    |                   |                |            |
| 成 可 国 祝<br>订 ( 生 昭 | 所属詞」通过部门名称查询,支持模糊查 | 道援然里宣             |                |            |
| 银行卡信息              | 田白毗号 田白树名 🔺        | 前屋部门。 学习经历米刑。     | 学习开始时间。        | 受习结市时间 ▲   |
| 学习经历               |                    | TATISTICE +       | * CHERRY 110-1 | - CHERNERS |
| 联系方式               | 2020               | 20数据与科 高中学习经      | 2016-09-01     | 2020-06-01 |
| 家庭成员               | 2020               | 20数据与科 高中学习经      | 2017-09-01     |            |
| 奖学金                | 2021               | 20数据与科 高中学习经      | 2017-09-01     | 2020-06-01 |
| 技能证书               |                    |                   |                |            |
| 荣誉称号               | 2020               | 20数据与科 高中学习经      | 2017-09-01     | 2020-06-01 |
| 赛事                 | 2020(              | 20数据与科 高中学习经      | 2016-09-01     | 2020-06-08 |
| 料研获奖               | 2020               | 20数据与科 高中学习经      | 2017-09-01     |            |
| 住宿信自               | 2020/              | 20数据与到 高山学习经      | 2017-00-01     | 2020-05-01 |
| 成绩信息               | 2020               |                   | 2017-09-01     | 2020-00-01 |
|                    | 2020               | 20数据与科 高中学习经      | 2017-09-01     |            |
|                    | 2020               | 20数据与科 高中学习经      | 2016-09-01     | 2020-06-01 |
|                    | 2020               | 20数据与科 高中学习经      | 2017-09-01     | 2020-06-01 |
|                    |                    |                   |                |            |

网络与信息化管理中心

2024年3月21日